## الخدمات الالكترونية للطالب

الدخول على الموقع

http://mis.alexu.edu.eg/umisapp/Registration/ED\_Login.aspx

| خدمات التسجيل الالكترونى                                                               | ALEXANDRIA                           |
|----------------------------------------------------------------------------------------|--------------------------------------|
| جامعة الاسكندرية                                                                       | STVELSTRA                            |
| <b>خول</b><br>لالب<br>السر الرقم القومى ـ الرقم المرى<br>محجل دخول<br>نسيت كلمة المرور | <b>بیانات الد</b><br>کرد الا<br>کلیة |

| لكلمة السىر | لقومي حاليا | استخدام الرقم ا | كود الطالب ويتم ا | القومي في | دخال الرقم | للدخول على النظام يتم ا |
|-------------|-------------|-----------------|-------------------|-----------|------------|-------------------------|
|-------------|-------------|-----------------|-------------------|-----------|------------|-------------------------|

| خدمات التسحيل الالكتر وني                                                                 |                                  | ad an and a star |
|-------------------------------------------------------------------------------------------|----------------------------------|------------------|
| جامعة الاسكندرية                                                                          |                                  |                  |
| · · · · · · · · · · · · · · · · · · ·                                                     |                                  |                  |
| دل<br>ب 30105200201303                                                                    | <b>بیانات الدخر</b><br>کرد الطال |                  |
| د •••••••••                                                                               | كلمة الس                         |                  |
| صجیل محول                                                                                 |                                  |                  |
| سيت كلمه المرور                                                                           |                                  |                  |
|                                                                                           |                                  |                  |
|                                                                                           |                                  |                  |
| <br>ىرىغة 2014 © – ICTP مىشروع تتاوير نظم وتكنولوچيا المعلومات في التعليم العالي<br>موطقة | جميع الحقوق محا                  |                  |

## رفع صورة الطالب

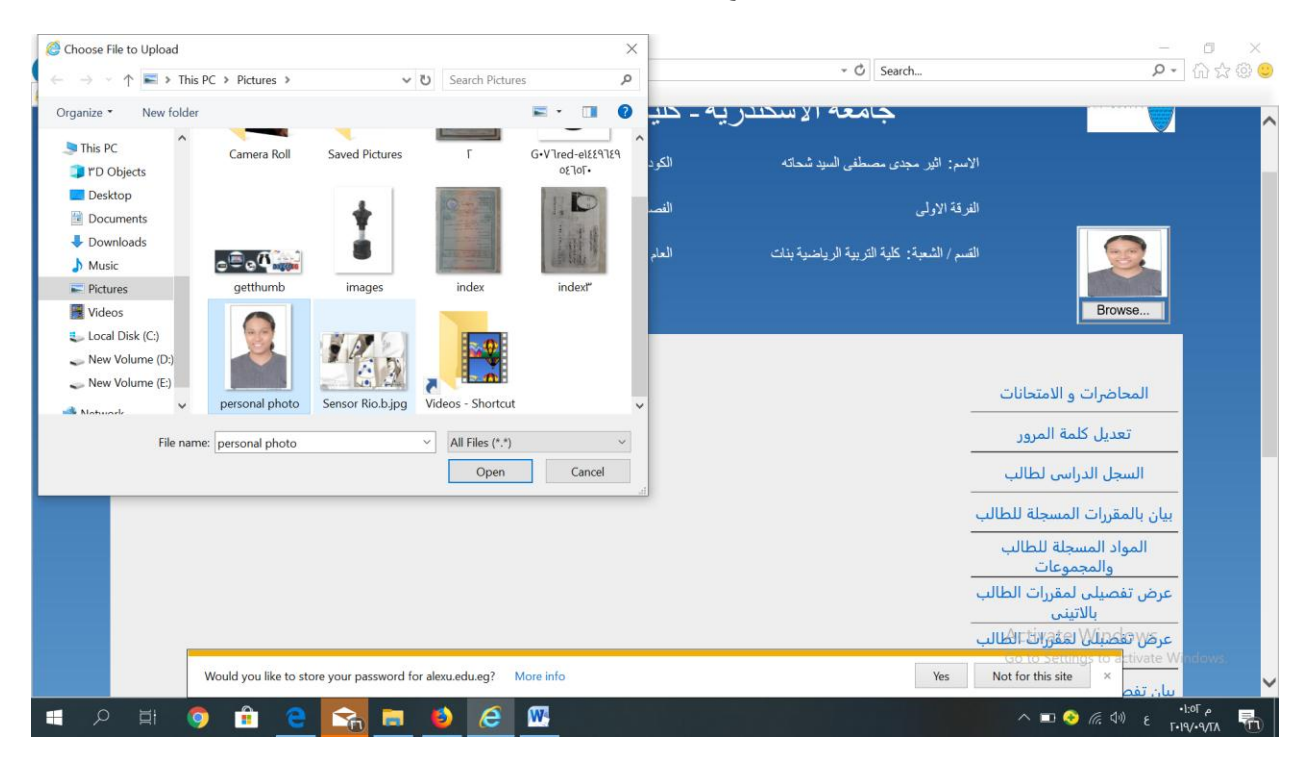

### ويجب على الطالب تعديل كلمة المرور

وادخال كلمة المرور جديده

| Constant Constant Con | u.edu.eg/umisapp/Registration/ED/OR_EDIT_PASSWORD.aspx X                                       | ∗ Ö Search                                | ହ•ି ଭି☆ <sup>©</sup> ତ                                                                                                    |
|----------------------------------------------------------------------------------------------------|------------------------------------------------------------------------------------------------|-------------------------------------------|----------------------------------------------------------------------------------------------------|
| الخروج                                                                                                    | العام الإكانيمي: ۲۰۲۰-۲۰۱۹                                                                     | لقسم / الشعبة: كلية التربية الرياضية بنات | Browse                                                                                                    |
|                                                                                                    | <b>تعديل كلمة المرور</b><br>كلمة الدور القديمة<br>كلمة المرور الجديمة<br>تاكيد كلمة المرور<br> |                                           | المحاضرات و الامتحانات<br>تعديل كلمة المرور<br>السجل الدراسي لطالب<br>بيان بالمقررات المسجلة للطالب<br>والمجموعات<br>والمجموعات<br>بالاتيني<br>عرض تفصيلي لمقررات الطالب<br>بالتريي<br>بيان تفصيلي بمصروفات الطالب<br>بيان تفصيلي بمصروفات الطالب<br>بطاقة تسجيل طالب |
|                                                                                                    | The 'Adobe PDF Link Helper' add-on from 'Adobe Systems, Incorporated' is ready for use.        | Enable                                    | Don't enable                                                                                                    |
| 📕 🔎 🗎                                                                                                    | o 💼 e 🔄 🖬 😆 é 📟                                                                                |                                           | ^ ■ 📀 🦟 ଦା ε •⊔ምቀ<br>Γ-19/•9/ΓΛ 👫                                                                                                    |

# العنوان الحالي تحديث العنوان واستكمال البيانات

| exu.edu.eg    | × 🖸                                                                                                    |                                       |
|---------------|----------------------------------------------------------------------------------------------------|---------------------------------------|
| <u>الخروج</u> |                                                                                                    | Browse                                |
|               | بيانات العنوان الدائم للطالب                                                                              |                                       |
|               | بوانات العنوان الدائم للطالب (؟)                                                                          |                                       |
|               | دولة محافظة قسم مركز حى قرية<br>جمهورية مصر العربية/ الاسكندرية/ وسط                                      | المحاضرات و الامتحانات                |
|               | الثدارع (*) المعورة اليك رقم المنزل (*)                                                                   | تعديل كلمة المرور                     |
|               | الرمز البريدي الصندوق البريدي                                                                             | السجل الدراسي لطالب                   |
|               | بدایة من تاریخ ۲۰.۰/۰۰۰ 🔤 رقم التلیفون (*)<br>(*)                                                         | بيان بالمقررات المسجلة للطالب         |
|               |                                                                                                    | المواد المسجلة للطالب<br>والمحموعات   |
|               | ×                                                                                                    | عرض تفصيلى لمقررات الطالب<br>بالاتينى |
|               | · <u>حفظ</u> · <u>الغاه</u>                                                                               | عرض تفصبلی لمقررات الطالب<br>بالعریی  |
|               | لمولة محافظة قسم مركز هي قرية الشارع رقم المنزل الصندوق البريدي الرمز البريدي رقم التليفون بداية من تاريخ | بيان تفصيلى بمصروفات الطالب           |
|               | ه × الاسكندرية/ وسط المعمورة البلد 🔹 🔹 ۲۰۰۱-۵-۲۰                                                          | بطاقة تسجيل طالب                      |
|               | ا رجـرع                                                                                                   | A <del>ctilleالتانية ا</del> bws      |
|               | Would you like to store your password for alexuedu.eg? More info                                          | Go to Settings to activate Window     |

وسائل الاتصال

يجب ادخال

رقم الهاتف المنزل - رقم هاتف ولى امر الطالب – الهاتف المحمول للطالب – البريد الالكتروني

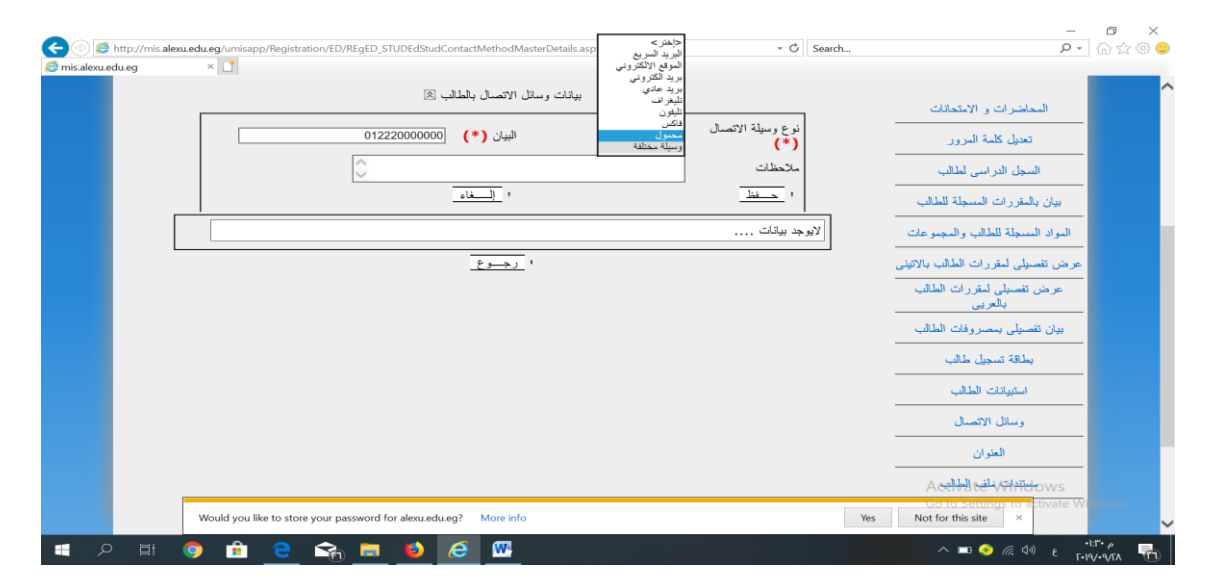

رفع صورة / الطالبة مستندات الطالب المطلوب رفعها على النظام شهادة الميلاد - الرقم القومي- الرقم القومى ولى الامر – شهادة الثانوية العامة او الشهادة المعادلة – نتيجة الكشف الطبى طالب مصري وطالب وافد – نتيجة الكشف الطبي للوافد (نتيجة التحليل الطبى الخطوات

## يتم الاخيار نوع المستند الرئيسي --- مستندات التسجيل الالكتروني

### تحديد نوع المستند الفرعى اختيار الصورة

| s.alexu.edu.eg | ×                                    |                                                                                                    |                            |      |                                               | _    |
|----------------|--------------------------------------|----------------------------------------------------------------------------------------------------|----------------------------|------|-----------------------------------------------|------|
|                |                                      | مستندات ملف الطالب 🚿                                                                                                    |                            |      |                                               |      |
|                |                                      | مستندات التسجيل الالكتروني 🗸                                                                                                    | نوع المستند الرئيسي<br>(*) |      | المحاضرات و الامتحانات                        |      |
|                |                                      | <ul> <li></li></ul> <li> <li></li> <li> <li> <li> <li><td>نوع المستند الفر عي<br/>(*)</td><td></td><td>تعديل كلمة المرور</td><td></td></li></li> | نوع المستند الفر عي<br>(*) |      | تعديل كلمة المرور                             |      |
|                | Browse                               | شهده المبدد<br>شهاده المؤهل<br>الرقم القومي                                                                                                    | <b>V</b> 7                 |      | السجل الدراسي لطالب                           |      |
|                | <u></u>                              | جواز السفر للوافد<br>شهاده الخدمة العسكرية للذكور فقط<br>= شهاده نقده ات بالمقر ، ات التر تمت در استما                                                                                                    |                            |      | بيان بالمقررات المسجلة للطالب                 |      |
|                | حالة المستند صورة المستند            | دو مؤهلات المری<br>نتیجه الکشف الطبی<br>محمد (20 سال ال ال ال                                                                                                    | نوع المستئد ا              |      | المواد المسجلة للطالب<br>والمحموعات           |      |
|                |                                      | شهاده بطوله دولية او جمهررية<br>الرقم لقومي ولى الإمر<br>الرائم القومي ولي الإمر                                                                                                    | losurill obstance 🗙 6      | a    | عرض تفصيلي لمقررات الطالب                     |      |
|                |                                      | ی امو هه اینیو مو ه                                                                                                    |                            | u    | بدینی<br>عرض تفصیلی لمقررات الطالب<br>بالعربی |      |
| · ·            |                                      |                                                                                                    |                            |      | بيان تفصيلي بمصروفات الطالب                   |      |
|                |                                      |                                                                                                    |                            |      | بطاقة تسجيل طالب                              |      |
|                |                                      |                                                                                                    |                            |      | استبيانات الطالب                              |      |
|                |                                      |                                                                                                    |                            |      | وسائل الاتصال                                 |      |
|                |                                      |                                                                                                    |                            |      | Activate Windows                              |      |
|                | The 'Adobe PDF Link Helper' add-on f | from 'Adobe Systems, Incorporated' is ready for use.                                                                                                    |                            | Enab | le Don't enable ×                             | deme |